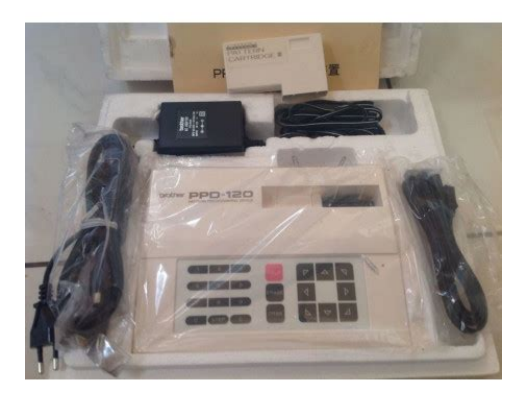

File Name: brother ppd 120 manual.pdf Size: 2988 KB Type: PDF, ePub, eBook Category: Book Uploaded: 8 May 2019, 20:58 PM Rating: 4.6/5 from 613 votes.

#### Status: AVAILABLE

Last checked: 18 Minutes ago!

In order to read or download brother ppd 120 manual ebook, you need to create a FREE account.

**Download Now!** 

eBook includes PDF, ePub and Kindle version

- <u> Register a free 1 month Trial Account.</u>
- **Download as many books as you like (Personal use)**
- **Cancel the membership at any time if not satisfied.**
- **Join Over 80000 Happy Readers**

## **Book Descriptions:**

We have made it easy for you to find a PDF Ebooks without any digging. And by having access to our ebooks online or by storing it on your computer, you have convenient answers with brother ppd 120 manual . To get started finding brother ppd 120 manual , you are right to find our website which has a comprehensive collection of manuals listed.

Our library is the biggest of these that have literally hundreds of thousands of different products represented.

×

## **Book Descriptions:**

## brother ppd 120 manual

You must have JavaScript enabled in your browser to utilize the functionality of this website. Knitting Machines etc. Our manuals are free of charge for immediate download without any registration. Use single quotes for phrases. See the seller's listing for full details and " See the seller's listing for full details and description of any imperfections. ". This amazing resource is shared by machineknittingetc.com DesignaKnit 8 Manuals Try changing your search words and using generic search terms. Knitting Machines etc.PATTERN PROGRAMMING DEVICE WAS 115.00 GBP NOW 75.00 GBP If you have a Brother KH900 KnitKing with the Brother KH950i knitting machines that use Mylar a comprehensive instruction manual. Brother PPD110 Pattern Programming Device User Manual.pdf. Download File 9 Jan 2008 Under the supervision of Brother Industries, Ltd., this manual has been compiled and published, 80110. I have just read the above and should mention ppd 110 and. If you look at page 45 in the 965 manual you will see that it refers to. Second hand Brother PPD110 Pattern programming device, used in store your designs as specified in the instructions and it comes with the original manual. Check the item description for details. Learn more opens in a new window or tab This amount is subject to change until you make payment. For additional information, see the Global Shipping Programme terms and conditions opens in a new window or tab This amount is subject to change until you make payment. If you reside in an EU member state besides UK, import VAT on this purchase is not recoverable.http://gtstv.ru/images/userfiles/daewoo-dwd-f1011-user-manual.xml

# • brother ppd 120 manual, brother ppd 120 manual download, brother ppd 120 manual pdf, brother ppd 120 manual free, brother ppd 120 manual 2017.

For additional information, see the Global Shipping Programme terms and conditions opens in a new window or tab Learn More opens in a new window or tab Learn More opens in a new window or tab Learn More opens in a new window or tab Learn More opens in a new window or tab Learn More opens in a new window or tab See the seller's listing for full details and description of Contact the seller opens in a new window or tab and request post to your location. Please enter a valid postcode. Please enter a number less than or equal to 1. Sellers may be required to accept returns for items that are not as described. Learn more about your rights as a buyer. opens in a new window or tab Youre covered by the eBay Money Back Guarantee if you receive an item that is not as described in the listing. We may receive commission if your application for credit is successful. Terms and conditions apply. Subject to credit approval. We may receive commission if your application for credit is successful. All Rights Reserved. User Agreement, Privacy, Cookies and AdChoice Norton Secured powered by Verisign. Please upgrade your browser to improve your experience. Learn how to run and grow your business from virtually anywhere. Learn more These robust, reliable, highspeed scanners can facilitate digital transformation and easily integrate into your work environment. Learn more Learn more Learn more Learn how to run and grow your business from virtually anywhere. Learn more Learn more Learn more Your machine must have a Windows BRScript Driver available for download from our website. Not all machines support this driver. Click here for instructions on how to navigate to our downloads page. This is where the BRScript driver Postscript language emulation driver is typically located. A new folder will be created in this directory, which stores the driver installation files. Alter the file name, seen in red, according to your model. Please upgrade your browser to improve your

 $experience. \underline{http://grafikeryayin.com/userfiles/daewoo-dwd--m1032-manual.xml}$ 

Something went wrong.Learn more opens in a new window or tab This amount is subject to change

until you make payment. For additional information, see the Global Shipping Program terms and conditions opens in a new window or tab This amount is subject to change until you make payment. For additional information, see the Global Shipping Program terms and conditions opens in a new window or tab Delivery times may vary, especially during peak periods. Learn more opens in a new window or tab Learn more opens in a new window or tab Learn more opens in a new window or tab Learn more opens in a new window or tab Learn more opens in a new window or tab See the sellers listing for full details. Contact the seller opens in a new window or tab and request a postage method to your location. Please enter a valid postcode. Please enter a number less than or equal to 0. If you dont follow our item condition policy for returns, you may not receive a full refund. Refunds by law In Australia, consumers have a legal right to obtain a refund from a business if the goods purchased are faulty, not fit for purpose or dont match the sellers description. More information at returns. All Rights Reserved. Something went wrong. View cart for details. Sell on eBay Sell Knitting Machines User Agreement, Privacy, Cookies and AdChoice Norton Secured powered by Verisign. It comes with a full instruction manual and is easy to use. Once you have designed your pattern you can save it to your computer instructions in manual are for floppy disc a drive for which you can still get for less than a tenner or simply download to your knitter or print it out. I have not tried to save to computer or print anything so can't vouch for how easy that is. You can also take a copy of patterns stored in your knitter onto it and create new edited versions. That is all I know about the device but am happy to consult the manual if you have any questions. You are the light of the world.

See the seller's listing for full details and description of any imperfections., Brand Brother, MPN Does Not Apply, Model PPD110 Super high amount of views. 0 sold, 1 available. More Super high amount of views. 0 sold, 1 available. You are the light of the world. Keep this manual in a convenient place for quick and easy reference at all times. December 2003 SMPRN051. Trademarks The brother logo is a registered trademark of Brother Industries, Ltd. Apple, the Apple Logo, and Macintosh are trademarks, registered in the United States and other countries, and TrueType is a trademark of Apple computer, Inc. This information is vital to the service technician to maintain the high printing quality and performance of the printer. This manual consists of the following chapters. Shenzen Buji Nan Ling Factory Gold Garden Ind., Nan Ling Village, Buji, Rong Gang, Shenzen, CHINA This product complies with FDA radiation performance standards, 21 CFR Subchapter J. The label shown below is attached in countries where required.CAUTION In case of any trouble with the laser unit, replace the laser unit itself. To prevent direct exposure to the laser beam, do not try to open the enclosure of the laser unit. CAUTION Indicates cautions that must be observed to service the printer properly or prevent damage to the printer. The printers also support autoemulation switching between HP, Brother BRScript 3 and Epson or HP, BRScript 3 and IBM. If you want to set the printer emulation, you can do it using the Remote Printer Console Program. You can print on both sides of paper by using this function. If shortgrained paper is being used, it might be the cause of paper jams. Paper output Media type Face down Face up Plain paper Thick paper Recycled paper Transparency Label Envelope Card 112. Therefore, the machine can only print within the shaded area when you use a PCL driver. Actual print speed varies depending on the media type or paper size as shown in the tables below;.

DESCRIPTIONS The descriptions below show how to understand the meanings of the numbers printed on the labels or bag of the printer and printer parts January February March April. Printed on the bar code label attached on the toner cartridge CARTRIDGE M 3 9 A 0 0 0 1 9 9 A PRODUCTION INFO. Printer Drum Unit Assembly with Toner Cartridge included CDROM AC power cord Quick Setup Guide Fig. 21 NOTE Components may vary depending on the country. Remove the protective part. 3 Rock it from side to side several times to distribute the toner evenly inside the assembly. Check that the paper is flat in the tray and below the maximum paper mark. Fig. You can use the BRAdmin Professional software or a web browser to change this password.Click the Next

button. Close the Chooser. 7 The setup is now complete. Printing on envelopes from the manual feed tray For HL5130 and HL5140 The printer has a straight paper path from the manual feed tray to the back of the printer. Use this paper feed and output method when you want to print envelopes. NOTE A NO PAPER status is shown by the control panel LEDs until you put a sheet of paper in the manual feed tray. Fig.217 4 Open the manual feed tray. Hold the envelope in this position until the printer automatically feeds it in for a short distance, and then let go of the envelope. When you have finished printing your envelopes, close the back output tray to reset the two blue tabs back to their original position. Printing on transparencies from the manual feed tray For HL5130 and HL5140 NOTE When the back output tray is open, the printer has a straight paper path from the manual feed tray to the back output tray. Place the paper with the side that is going to be printed on the blank side face up. Follow the instructions on the computer screen. Paper orientation for printing on both sides of the paper The printer prints the second page first. If you print 10 pages on 5 sheets of paper, it will print page 2 then page 1 on the first sheet of paper.

Printer status Sleep mode Toner The power switch is off or the printer is in Sleep mode. Pressing the Go button wakes up the printer from Sleep mode to Warming up mode. Purchase a new toner cartridge and have it ready for when Toner Empty is indicated. Drum Paper The Toner LED alternates turning on for 2 seconds and off for 3 seconds alternately. Jam Clear Cover Open Drum Close the jam clear cover of the printer. Paper Face up Open HL5150D and HL5170DN When you use the duplex printing function Close the faceup output tray of the printer. The default timeout is 5 minutes and it is automatically adjusted to the most suitable timeout setting depending on the frequency of your printer use Intelligent Sleep Mode. The printer will print a test page. If you are using Brother's Windows PCL printer driver, open the printer folder, then choose and right click the Brother's Windows PCL printer driver. The Print Test Page button is in the General Tab of the "Property". While the CPU is driven with a clock frequency of 66.66 MHz in the user logic block, it itself runs at 133.33 MHz, which is. The transmission speed is 480Mbps or 12Mbps.. The main PCB has one slot and the capacity of DIMM can be from 16MB to 128MB.C103 VDD3 VDD3 4.7k TP58 TP67 EESCL TP59 TP68 EESDA TEST BR24C04F Aurora Fig. 317 The EEPROM is BR24C64 type of twowire method with a 8192 x 8bit configuration. The engine PCB controls the following parts by using the transferred signal data;. First feed roller First feed pinch roller. Front cover sensor Fig. 336 2.3.2 Toner sensors Detects if there is toner in the toner cartridge. The toner sensor at the left side emits light through the window on the left side of the toner cartridge, then the toner sensor at the right side receives it when the toner is low. They also detect if there is paper in the paper tray. Paper empty sensor Cassette sensor PCB ASSY Cassette sensor Fig. 338 2.3.4. The developer consists of a nonmagnetic toner.

The development roller is made of conductive rubber and the supply roller which is also made of conductive sponge rotate against each other. The thermistor keeps the surface temperature of the heat roller constant by detecting the surface temperature of the heat roller and turning on or off the halogen heater lamp. WARNING 1 Always turn off the power switch and unplug the power cord from the power outlet before accessing any parts inside the printer. Printer AC cord Fig. 41 Drum Unit 1 Open the front cover and remove the drum unit. Drum unit Front cover Fig. 42. Front cover Paper tray Fig. 43 3 Remove the pad holder and the separation pad spring from the paper tray. Pad holder Separation pad spring Paper tray. Paper tray Tpatite, cup B M3x10 Paper tray cover Tpatite, cup B M3x10 Fig. 47 6 Remove the pressure roller holder ASSY. Pressure roller holder ASSY Paper tray Flat screwdriver. Pressure roller shaft Pressure roller collar Pressure roller holder ASSY Fig. 49 9 Remove the scratch spongy holder ASSY from the pressure roller holder ASSY. Taptite, cup M2.6x5 Side guide L Taptite, cup M2.6x5 Side guide rack Catches Paper tray Lock lever. CAUTION When unhooking the catches to remove the pressure plate, do not bend the pressure plate, gently ease the plastic cover. If the pressure plate is deformed, paper feeding problems may occur. Taptite, cup B

M3x8 Side guide rack Side guide gear Friction spring Side guide rack Fig. Paper tray Paper rear guide Fig. 420 413. DX feed ASSY Fig. 421 2 Remove the four bind B M3x8 Taptite screws, and then remove the DX roller holder and three pressure rollers. 3 Remove the three pressure roller springs. Pressure roller spring Pressure roller Tray feed ZL2 Fig. 423 4 Remove the two bind B M3x8 Taptite screws, and then remove the guide plate stopper. Side regist guide Left guide plate ASSY DX paper switch pull arm Hooks Tray feed ZL2 Fig. Access cover Fig.

427 Rear Cover C 1 Remove the bind B M4x12 Taptite screw, and then remove the rear cover C. Rear cover C Taptite, bind B M4x12 Fig. 428. Hook Outer Chute Fig. 429 418. Hook Rear cover MP ASSY Fig. 430 2 Remove the outer chute MP ASSY. Hook Outer chute MP ASSY Fig. 431. Taptite, bind B M4x12 Top cover ASSY Hooks Hook Taptite, bind B. Top cover ASSY. Inner chute Taptite, bind B M4x12 Taptite, bind B M4x12 Hooks Taptite, bind B M4x12 Top cover printed ASSY Hook Fig. Frame Front cover ASSY Link Fig. 442 425. MP ground spring MP solenoid holder unit Engine PCB. Separation plate ASSY MP chute ASSY MP pressure plate Fig. 445 NOTE When replacing with the new separation plate ASSY, attach it after peeling the cover paper of doublefaced tape. MP chute ASSY Drive release link Shaft MP front cover ASSY Shaft Fig. MP chute ASSY MP tray ASSY Fig. 449 11 Remove the MP paper guide 2 and the MP paper guide 3 from the MP tray ASSY. MP paper guide 3 MP paper guide 2 MP tray ASSY Fig. MPPE actuator MP chute ASSY Fig. 451 14 Remove the four bind B M4x12 Taptite screws, and then remove the MP chute ASSY. Taptite, bind B M4x12 MP chute ASSY Taptite, bind B M4x12. MPPE sensor PCB ASSY MP chute ASSY Hook Hooks Hooks Fig. 453 431. Fixing unit Shoulder screw Heater harness Taptite, bind B M4x12 Thermistor harness Fig. Fixing unit Taptite, cup B M3x10 Star wheel holder Fig. 456 5 Remove the cup B M3x12 Taptite screw. 6 Release the thermistor ASSY harness from the four hooks. HR bearing 25 HR bearing 25 Heat roller 25 Heat roller washer 25. Heat roller 25 Separate claw ASSY. Sponge Polygon motor harness Laser unit. Hooks Hooks Access plate Access plate screws Hook Hook Fig. 476 3 Disconnect the LD harness 5P from the Main PCB ASSY. Screw, pan M3x6 Taptite, cup S M3x6 Main PCB ASSY Taptite, cup S M3x6 Fig.

## www.mybizwebsites.com/wp-content/plugins/formcraft/file-upload/server/content/files/162744a3c07 ebd---brother-1717-manual.pdf

DX rear cover connector Fan motor 60 unit connector Toner sensor light reception connector LT connector Thermistor relay PCB connector Polygon motor connector Main motor connector Fan motor 60 connector. Taptite, bind B M4x12 Highvoltage PS PCB ASSY Flat cable Fig. Remove the two roller collars from the paper pickup roller ASSY. Roller collar Paper pickup roller ASSY Roller collar Bearing R Fig. Taptite, bind B M4x12 Front chute ASSY Taptite, cup S M3x6 Taptite, bind B M4x12 Taptite, cup S M3x6 Fig. Chute cover Hook Hook Fig. 499 30 Remove the regist front actuator and regist front actuator spring. 31 Remove the regist rear actuator and regist rear actuator spring. Regist front actuator Regist front actuator spring Regist rear actuator Regist rear actuator spring. Regist rear actuator spring Regist rear actuator Hole Regist front actuator Hole Regist front actuator spring Fig. 4101. Develop joint Joint stopper Joint spring. Main frame R unit. Main frame R Taptite, cup S M3x6 FG plate Taptite, bind B M4x12 Drum spring R. Compositon Manufacture Origin. Leadfree solder does not contain the toxic substance lead, however, inhalation of the fumes may adversely affect the health of workers. The silver contained in lead free solder is also a toxic substance, though it is not as toxic as lead, and, therefore, a localized ventilation system and gloves are required for leadfree solder soldering operations, as required for those with conventional solder. The printer should be used only in a clean, dustfree environment with adequate ventilation. We recommend that you replace the drum unit with a new one before there is a noticeable deterioration in the print quality. These parts would affect the product quality greatly if they lost their function even if they do not appear to be damaged or there is no change in their appearance. The periodical replacement parts listed below should be replaced at the service center

referring to the service life. Printer AC cord Fig.

515 2 Close the front cover and pull out the paper tray. Front cover Paper Tray Fig.516. Hook Outer Chute Fig.518 510. Printer AC cord Fig.521 2 Close the front cover and pull out the paper tray. Front cover Paper tray Fig.522 512. Pad holder Separation pad spring Fig.523 4 Remove the bearing R. 5 Remove the paper pickup roller ASSY. 5 Remove the two roller collars from the paper pickup roller ASSY. CAUTION While drum unit and scanner window cleaning basically can be implemented by the end user, the electrical terminals inside the printer and on the drum unit should be cleaned by a service technician. Return the tab to the home position before reinstall the drum unit assembly. Home position Fig. 525. No paper Load paper into the printer. HL5130 Press the go button. If it is empty, put a new stack of paper in the No Paper Manual Feed paper tray. For HL5130, put paper in the paper tray and No Paper Multi Purpose Tray then press the Go button. Pull the jammed paper up and out of the printer. If you cannot remove the drum unit assembly easily at this time, do not use extra force. Instead, pull the edge of the jammed paper from the paper tray. Fig. Pull the jammed paper out of the fuser unit. If the paper jam can be cleared, go to Step 7. Fig. 66 NOTE If you have to pull the paper toward the back of the printer, the fuser may get dirty with toner powder and it may scatter on the next printouts. Close the back output tray. Push the lock lever down and take the toner cartridge out of the drum unit assembly. Take out the jammed paper if there is any inside the drum unit. Fig. When a paper jam occurs inside the printer, you have to find the location of the paper jam first, remove the jammed paper and then take the appropriate countermeasure referring to the table below; Even if the same problem occurs again, follow the procedures in the table below. Both high temperature and humidity will cause paper to curl.

2 If the printer is used infrequently, the paper may have sat for too long in the paper tray. Turn over the stack of paper in the paper tray. User Check 1 Check that the printer cable is not damaged or broken. Check also that the cable is connected to the correct interface connectors of both the printer and PC. Doubleclick the file "Deins USB.exe" in the USB directory of the CDROM. No AC power supplied Possible cause Step Check Result Remedy Supply voltage. Main motor failure Possible cause Step Check Result. Highvoltage Check the connections of the. Even if the same image defect appears, the following procedures should be followed in the event of specific image defects. High temperature and high humidity conditions can increase the amount of background shading. 3 Clean the corona wire with the wire cleaner. 4 Try installing a new toner cartridge or drum unit. Drum unit Are the drum shaft and drum. Install a new drum unit. Ground Possible cause Step Check Result Remedy contacts Corona failure Is the corona wire dirty. Clean the corona wire with the wire cleaner. Install a new drum unit. 2 Check the paper used meets the recommended paper specifications. 3 Clean the printer interior and the corona wire in the drum unit. Install a new toner cartridge. 3 Check the printer's environment. High temperature and high humidity conditions can cause this problem. Refer to Step 1 in the. Place the printing samples in front of the drum unit, and find the exact position of the image defect. Drum unit Position of smudge on the drum 94mm interval. Refer to Step 1 in the. Corona failure Is the corona wire dirty 1 Clean the corona wire. A rough surfaced paper may cause the problem. 2 The toner cartridge may be damaged. Install a new toner cartridge. 3 The drum unit may be damaged, or may be nearly at the end of life. Install a new drum unit. The printer prints unexpectedly or it prints garbage. User Check 1 Check if the printer cable is not too long.

The best combination of settings below will vary depending on your document. Likewise, a router can be set up to pass only certain protocols, so be sure that the desired protocol can be passed through to the print server. Select the test mode you want to use following the steps below; 1 Turn off the power switch of the printer and check that the front cover is closed. Select the service mode you want to use according to the steps shown below; 1 Turn off the power switch of the printer and check that the front cover is closed of the printer and check that the front cover is closed. Select the printer and check that the front cover is closed of the printer and check that the front cover is closed. 2 Turn on the power switch while holding down the Job Cancel

button. The printer supports a factory inspection mode, continuous grid pattern print mode, 3 patterns print mode and NVRAM value dump mode. Front registration sensor Rear registration sensor Paper eject sensor Front cover sensor Fixing unit cover sensor Toner sensor After checking of all 5 sensors, Drum LED is lit if no unusual states are detected. Printing out the Print Settings 1 Press the Go switch three times. However, page 3 is added when BRNet is equipped. This tool also shows the printer information such as printer version or page counter for all models only when the printer is connected to a parallel port or USB. Extract the EXE file. Connect the USB cable to the printer. Open the front cover, and turn on the printer while holding down the Go button. Turn the printer ON while holding down the Go and Job Cancel buttons. PIT3 software tool will start. Lowvoltage Power Supply PCB Circuit Diagram 120V Lowvoltage PS Circuit230V A 12. Highvoltage Power Supply PCB Circuit Diagram NAME Highvoltage PS Circuit A 13 A13. You can learn more about the cookies we use as well as how you can change your cookie settings by clicking here. By continuing to use this site without changing your settings, you are agreeing to our use of cookies. Review Zebra's Privacy Statement to learn more.

Choose free demo version or upgrade to more fullfeatured choices. CardStudio 1.0 is still supported but has been replaced by CardStudio 2.0. Please check the installation guide for your particular model to ensure the font packages are compatible. ZebraDesigner 3 latest release is available in three configurations It handles the discovery and pairing process with Zebra's LinkOS printers via Bluetooth or WLAN connections, reducing the amount of code required in your app. Funktioniert einwandfrei. Super high amount of views. 0 sold, 1 available. More Super high amount of views. 0 sold, 1 available. You are the light of the world. This page requires Javascript. Modify your browsers settings to allow Javascript to execute. See your browsers documentation for specific instructions. To install your download click on the name of the downloaded file.Click on the specific topic below to get detail information. Both your Apple device and your MAXIFY Wireless Small Office AllInOne Printer must be connected to the same wireless network connection. Click on the specific topic below to get detail information. You will need to register your Canon MAXIFY Wireless Small Office AllInOne Printer before using this function. Click on the specific topic below to get detailed information. The driver may be included in your OS or you may not need a driver. Recommended Drivers File Name Date File Size Optional Drivers File Name Date File Size Recommended Software File Name Date File Size Optional Software File Name Date File Size Recommended Manuals File Name Date File Size Optional Manuals File Name Date File Size Warranty repair or replacement shall not extend the original warranty period of the Product. A dated proof of purchase is required at the time of warranty service. A copy of your dated bill of sale will satisfy this requirement. This warranty does not cover any accessories, or any consumables, such as paper or ink cartridges, as to which there shall be no warranty or replacement.

Repairs of such Canon brand peripheral equipment shall be governed by the terms of the Separate Warranty. The sole warranty, if any, with respect to such nonCanon brand items is given by the manufacturer or producer thereof. Without limiting the foregoing, dropping the Product, scratches, and abrasions will be presumed to have resulted from misuse, abuse or failure to operate the Product as set forth in the users manual or other documentation for the Product. The name and telephone number of the ASFs near you may be obtained from Canon USAs Web site at www.canontechsupport.com or by calling the Canon USA Customer Care Center at 18008284040, or any time while speaking to a technical support person. A Product covered by this limited warranty will be repaired or exchanged, as determined by Canon USA, and returned without charge by the ASF. If the problem cannot be corrected over the telephone, and you elect the InstantExchange option, a reference number will be issued to you. You will be asked for the Product serial number and other information pertaining to your Product and for a shipto location for the replacement Product must include street address. After receipt of the replacement Product with instructions and a prepaid waybill, follow the enclosed instructions on how to ship your product to the Canon USA repair facility. Your Product must be returned in the shipping carton in which the replacement Product was packed and include the reference number, A COPY OF YOUR DATED PROOF OF PURCHASE BILL OF SALE, and a complete explanation of the problem.Canon USA does not guarantee same day shipment in the event of the occurrence of factors beyond its reasonable control. The replacement Product you receive may be a refurbished or reconditioned unit and will be covered for the balance of the period remaining on your original limited warranty.Scroll down to easily select items to add to your shopping cart for a faster, easier checkout.

Visit the Canon Online Store With a CarePAK PLUS, a damaged product will be repaired to good working condition or replaced with an equivalent product. With a CarePAK PLUS, a damaged product will be repaired to good working condition or replaced with an equivalent product. An economical choice for great prints. An economical choice for great prints. Optimize output resolution to create nearphotographic images. This paper is great when you want highquality color output to produce winning reports and evecatching graphics. Use with genuine Canon Photo Inks for true photoguality output. Package includes 100 sheets. Great for portrait and wedding and fine art photography prints. Package includes 50 sheets.Learn about the technology behind the paper.Learn about the technology behind the paper.Learn about the technology behind the paper.Learn about the technology behind the paper.Learn about the technology behind the paper. Learn about the technology behind the paper.Photo Paper Plus SemiGloss produces vibrant images with low glare and a soft glossy finish for photo lab quality prints right at home.Photo Paper Plus SemiGloss produces vibrant images with low glare and a soft glossy finish for photo lab guality prints right at home.Photo Paper Plus SemiGloss produces vibrant images with low glare and a soft glossy finish for photo lab quality prints right at home.Photo Paper Plus SemiGloss produces vibrant images with low glare and a soft glossy finish for photo lab quality prints right at home. For a better experience, please enable JavaScript in your browser before proceeding. It may not display this or other websites correctly. You should upgrade or use an alternative browser. HL5250DN unlike the printer you linked is so called work group printer but more importantly speaks PostScript language which means that needs no drivers. It can also print directly usascii and it speaks HL5250DN Printer Command Language 5 PCL5 and works with generic PostScript driver.